# Remote WOL

# ・RemoteView WOL 設定ガイド

Version 1.2.0

2018.4

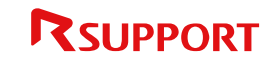

Copyright © 2001~2018 RSUPPORT Co., Ltd. ALL RIGHTS RESERVED. www.rsupport.com

目次

| 1. | ネッ  | ・トワークカード設定                | 2  |
|----|-----|---------------------------|----|
|    | 1.1 | WOL 機能利用の為に事前情報           | .2 |
|    | 1.2 | Realtek 社のネットワークカードの設定方法  | .3 |
|    | 1.3 | Broadcom 社のネットワークカードの設定方法 | .5 |
|    | 1.4 | Intel 社のネットワークカードの設定方法    | 6  |
| 2. | BIC | DS 設定                     | 7  |
|    | 2.1 | BIOS 設定に入る方法・留意事項         | 7  |
|    |     | 2.1.1 Windows10の場合 ①      | 7  |
|    |     | 2.1.2 Windows10の場合 ②      | 8  |
|    | 2.2 | BIOS 設定での設定方法1            | 0  |

# 1. ネットワークカード設定

RemoteView の WOL 機能をご利用するためには、PC のネットワークカードを WOL 機能に対応するよう設定する必要があります。

## 1.1 WOL 機能利用の為に事前情報

## ● ネットワークカードドライバーを最新ドライバーとして更新します。

Windows で表示、提供されるネットワークカードドライバーで正常動作しない場合があります。 利用している OS 情報にあった最新ネットワークカードドライバーを製造元のホームページよりインスト ールし、お試しください。

## • ネットワークは有線 LAN を利用してください。

無線 LAN の場合電源 OFF 状態での MagicPacket の到達を保障していません。

## ● WOL 機能は異なるネットワークセグメントの媒介の環境が必要になります。

RemoteView の Agent、RemoteWOL が媒介として WOL を実行しますが、電源起動対象の IP アドレス、サブネットマスク、MAC アドレス情報が正しい情報ではないと同じネットワークセグメントとして認識できない場合があり MagicPacket が対象に伝わりません。

## • PCによって、WOLを利用するための要件が異なります。

ネットワークカードの設定を正しく行っていても、WOL機能が動作しない場合があります。 その場合本書の2章のBIOS側の設定をチェックし動作をお試しください。

## ● PCの電源は忘れずに接続してください。

PC に十分な電源供給がされていないと WOL が正常に実行できない場合があります。

# 1.2 Realtek 社のネットワークカードの設定方法

 [スタート] > [コントロールパネル] > [デバイスマネージャ]に移動し、ネットワークアダプターに 設置されているネットワークアダプターをダブルクリックします。

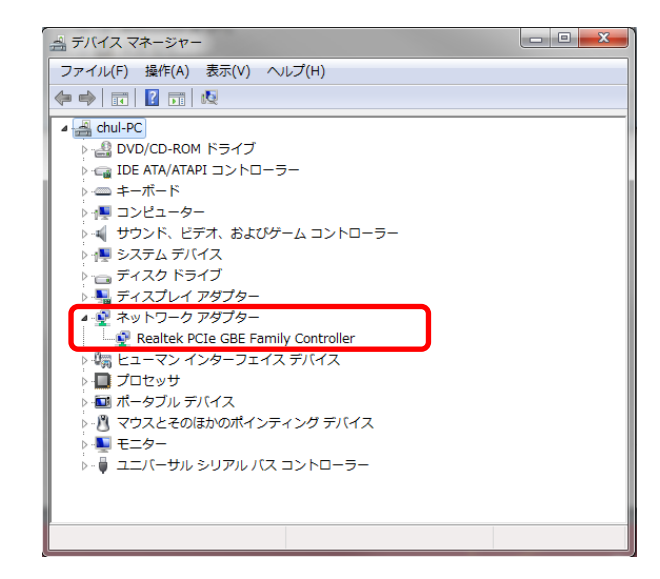

- ② [詳細設定]タブに移動し、[プロパティ]で WOL 関連機能を設定します。
  - Wake on Magic Packet 有効
  - ・Wake on pattern match 無効

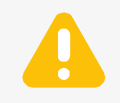

ネットワークカード毎に項目名が異なる場合があります。

例) [WOL 機能]をクリック後、[パターンマッチング]と[マジックパケットの値] 選択

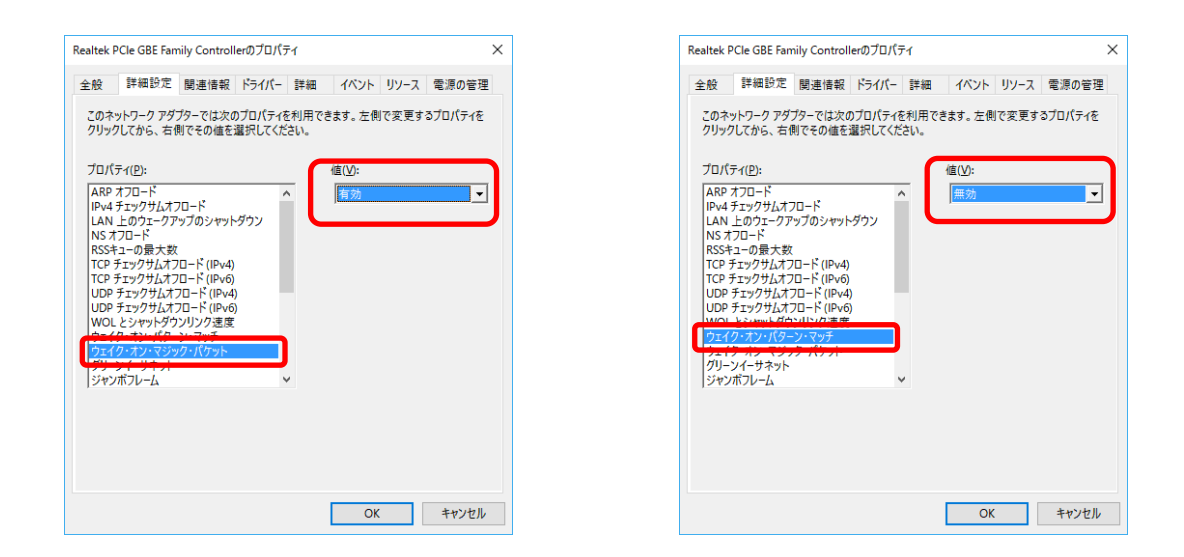

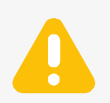

WOL 機能間連項目がない場合

a. ネットワークカードドライバを最新バージョンにアップデートします。
 b. ドライバをアップデートしても項目が生じない場合、ネットワークカードで
 WOL 機能をサポートしていないため、WOL 機能をサポートしているネットワーク
 カードを追加でインストール後、WOL 機能をご利用ください。

- ③ [電源の管理]タブに移動し、以下すべてにチェックを入れて「OK」をクリックします。
  - ☑ [電源の節約のために、コンピューターでこのデバイスの電源をオフにできるようにする]
  - ☑ [このデバイスで、コンピューターのスタンバイ状態を解除できるようにする]
  - ☑ [Magic Packet でのみ、コンピューターのスタンバイ状態を解除できるようにする]

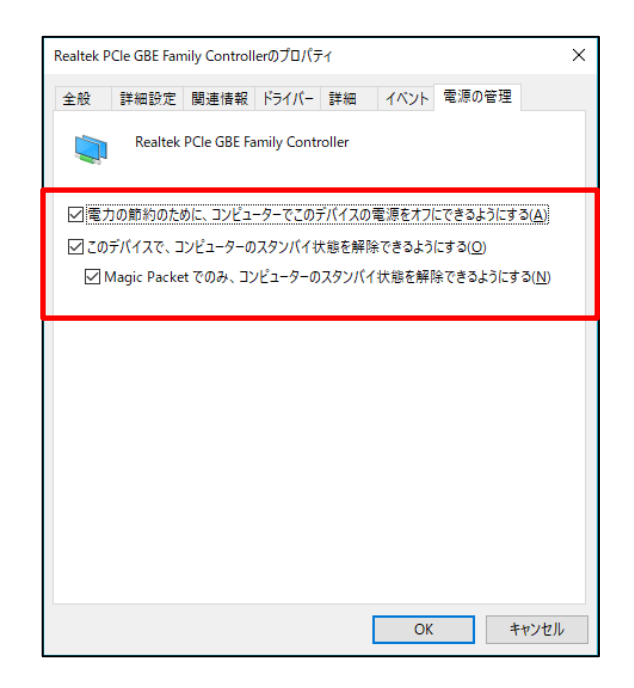

# 1.3 Broadcom 社のネットワークカードの設定方法

 [スタート] > [コントロールパネル] > [デバイスマネージャ]に移動し、ネットワークアダプターに 設置されているネットワークアダプターをダブルクリックします。

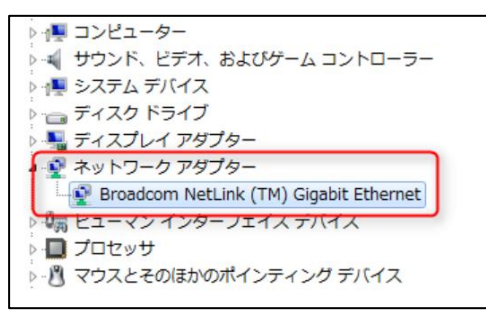

② [詳細設定タブ]> [Wake Up Capabilities] を [Both] または [Magic Packet] を選択します。

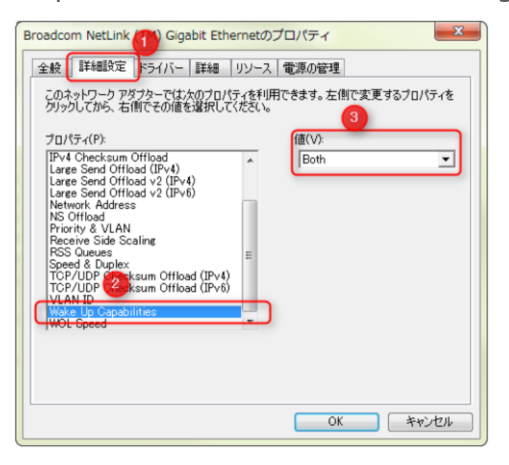

- ③ [電源の管理]タブに移動し、以下すべてにチェックを入れて「OK」をクリックします。
  - 図 [電源の節約のために、コンピューターでこのデバイスの電源をオフにできるようにする」
  - ☑ [このデバイスで、コンピューターのスタンバイ状態を解除できるようにする]
  - ☑ [Magic Packet でのみ、コンピューターのスタンバイ状態を解除できるようにする]

| oadcom<br>全般 │i        | Retxtreme<br>詳細設定   ド:<br>Broadcom          | e Gigabit Ethernet<br>ライバー I詳細 リリン<br>NetXtreme Gigabit     | いクロバティ<br>ノース 電源の音<br>Ethernet                | 7理                                                |                      |
|------------------------|---------------------------------------------|-------------------------------------------------------------|-----------------------------------------------|---------------------------------------------------|----------------------|
| 図 電力<br>図 このう<br>図 M   | の節約のため(;<br>パイスで、コン<br>agic Packet て        | 、コンピューターでこの<br>ピューターのスタンバイ<br>いのみ、コンピューターの                  | デバイスの電源<br>状態を解除でき<br>Dスタンバイ状態                | を対ってできるようにす<br>るようにする(Q)<br>を解除できるようにす            | 3( <u>A)</u><br>3(N) |
| 警告: こっ<br>合いれた<br>リーブ状 | のコンピューター<br>トワーク アダプノ<br>早める可能性力<br>態が解除される | がラップトップ ユンピュ<br>ネーにコンピューターの)<br>徳ります。また、ラップ<br>ふと、ラップトップが通貨 | ーターであり、パ<br>スリーブ状態の雨<br>トップをキャリング<br>れこ熱くなる可能 | ッテリ電源を使用して<br>除を詳可すると、バッ<br>ケースに収納している<br>性があります。 | いる場<br>テリの<br>5月際にス  |
|                        |                                             |                                                             |                                               |                                                   |                      |
|                        |                                             |                                                             |                                               | OK ON the                                         | 11711.               |

# 1.4 Intel 社のネットワークカードの設定方法

- [スタート] > [コントロールパネル] > [デバイスマネージャ]に移動し、ネットワークアダプターに 設置されているネットワークアダプターをダブルクリックします。
- ② [詳細設定]タブに移動し、[プロパティ]で WOL 関連機能を設定します。
  - ・PME をオンにする オン
  - ・Wake on 設定-Wake on Magic Packet

![](_page_6_Picture_5.jpeg)

![](_page_6_Picture_6.jpeg)

- ③ [電源の管理]タブに移動し、以下すべてにチェックを入れて「OK」をクリックします。
  - ☑ [電源の節約のために、コンピューターでこのデバイスの電源をオフにできるようにする]
  - ☑ [このデバイスで、コンピューターのスタンバイ状態を解除できるようにする]
  - ☑ [Magic Packet でのみ、コンピューターのスタンバイ状態を解除できるようにする]

| Intel(R) 82567LM Gigabit Network Connectionのプロパティ                                                                                                    |
|----------------------------------------------------------------------------------------------------|
| 全般 詳細設定 ドライバー 詳細 リソース 電源の管理                                                                                                    |
| Intel(R) 82567LM Gigabit Network Connection                                                                                                    |
| ■着力の節約のために、コンピューターでこのデバイスの電源をオフにできるようにする(A)                                                                                                    |
| <ul> <li>✓ このデバイスで、コンピューターのスタンバイ状態を解除できるようにする(Q)</li> <li>✓ Magic Packet でのみ、コンピューターのスタンバイ状態を解除できるようにする(N)</li> </ul>                                                              |
| 警告: このコンピューターがラップトップ コンピューターであり、バッテリ電源を使用している場合、ネットワーク アダプターにコンピューターのスリーブ状態の解除を許可すると、バッテリの<br>消耗を早める可能性があります。また、ラップトップをキャリング ケースに収除している際にス<br>リーブ状態が解除されると、ラップトップが過度に熱くなる可能性があります。 |
|                                                                                                    |
|                                                                                                    |
| ОК <b>*</b> *>tzл                                                                                                    |

![](_page_6_Picture_12.jpeg)

# 2. BIOS 設定

RemoteView の WOL 機能を利用する為には、ネットワークカードの設定以外に、電源 OFF 状態でも パケットを処理できるように適正な PC の電源管理設定を行う必要があります。

PCの電源管理設定は BIOS 設定に入って設定を行う必要があります。

以下のように設定が適用されているかを予めご確認ください。

# 2.1 BIOS 設定に入る方法・留意事項

OS・PCの製造元によって BIOS に入るために設定が必要な場合があります。

## 2.1.1 Windows10 の場合 ①

電源オプションの設定を変更します。

- ① [スタート] > [コントロールパネル] > [電源オプション]を開きます。
- ② [電源ボタンの動作を選択する]リンクをクリックします。
- ③ シャットダウン設定の[高速スタートアップを有効にする(推奨)] チェックを外します。
   シャットダウン状態(S5)で WOL 機能が利用するための設定です。
   Windowsの初期値ではスリープ(S3)、休止状態(S4)のみ WOL 起動可能な設定となっています。

![](_page_7_Picture_11.jpeg)

![](_page_7_Picture_12.jpeg)

高速スタートアップが有効になっていても WOL が動作する PC 環境もあるので、 WOL が動作しない場合に試す内容です。

![](_page_7_Picture_14.jpeg)

#### 2.1.2 Windows10 の場合 ②

スタートメニューから BIOS へ移動します。

- デスクトップ画面を表示し、画面の左下隅にある「スタートボタン」をクリックします。
   スタートメニューが表示します。
- ② 画面内にある「オン / オフ」からメニュー画面を表示し、メニュー内にある「 再起動 」 を 「Shift 」 キーを押しながらクリックします。

![](_page_8_Picture_4.jpeg)

スタートボタン> 「設定」> 「回復」> 「今すぐ再起動」でも同様な動作が可能 です。

③ オプションの選択画面が表示します。

- ④ 「 トラブルシューティング 」 をクリックします。
- ⑤ 「詳細オプション」 をクリックします。
- ⑥ 「 UEFI フォームウェアの設定 」 をクリックします。

![](_page_8_Picture_10.jpeg)

![](_page_8_Picture_11.jpeg)

⑦ UEFI ファームウェアの設定画面が表示します。

「再起動」をクリックすると再起動され BIOS 設定画面が表示されます。

![](_page_9_Picture_2.jpeg)

#### ● PC メーカー別の BIOS 起動キー情報

PC を起動する際に現れるメーカロゴ画面で以下のキーを入力することで BIOS 起動ができるように設計されています。

| メーカ            | BIOS 起動キー                   |
|----------------|-----------------------------|
| NEC            | [F2] +                      |
| 富士通            | [F2] +-                     |
| 東芝             | 「F1」キー、「F2」キー               |
| SONY (VAIO)    | [F2] +-                     |
| Lenovo (IBM)   | 「F1」キー、「F2」キー               |
| HP (Compaq)    | 「F10」 キー                    |
| Dell           | 「F2」キーまたは「Ctrl+Alt+Enter」キー |
| 日立             | [F2] +-                     |
| Panasonic      | [F2] +-                     |
| Sharp          | [F2] +                      |
| ASUS           | [F2] +-                     |
| Mouse Computer | 「Del」キー、「F2」キー              |

※上記のキーを入力しても PC 別設計が異なる場合があり BIOS 起動ができない場合があります。

#### • BTO PC 及び自作 PC の BIOS 起動キー情報

PCを起動する際に現れるメーカロゴ画面で「Del」キー及び「F2」キーを入力することで BIOS 起動がで きるように設計されています。

※殆どのマザーボードメーカーは「Del」キーを BIOS 起動キーとして設定していますが、「F2」キーを BIOS 起動キーとして設定する場合があります。

## 2.2 BIOS 設定での設定方法

これから紹介する内容は American Megatrends, Inc.の BIOS 設定用いて説明しております。BIOS のベンダーによって画面が異なります。実際画面が異なる場合 PC の購入先にお問い合わせください。

- ① PC を起動後、直後に表示される初期画面からキーボードの特定キーを押し、BIOS 設定画面に入り ます。
- ② 「Power Management Setup」を選択します。

![](_page_10_Picture_7.jpeg)

BIOS 設定画面(American Megatrends, Inc. v02.61の場合)

③ 「Wake Up Event Setup」を選択します。

|                                                                         | Power Management Setup                          |                                                 |  |
|-------------------------------------------------------------------------|-------------------------------------------------|-------------------------------------------------|--|
| ACPI Function                                                           | [Enabled]                                       | Help Item                                       |  |
| HCP1 Standby State<br>Power Button Function<br>Restore On AC Power Loss | ISIJ<br>IPower Off]<br>INffl                    | Enable / Disable<br>ACPI summert for            |  |
| ▶ Wake Up Event Setup                                                   | [Press Enter]                                   | Operating System.                               |  |
|                                                                         |                                                 | ENABLE: If OS<br>supports ACPI.                 |  |
|                                                                         |                                                 | DISABLE: If OS<br>does not support<br>ACPI.     |  |
|                                                                         |                                                 |                                                 |  |
|                                                                         |                                                 |                                                 |  |
| †∔⇔:Move Enter:Select<br>F5:Memory-Z F8                                 | +/-/:Ualue F10:Save E<br>B:Fail-Safe Defaults F | SC:Exit F1:General Help<br>6:Optimized Defaults |  |

BIOS 設定画面(American Megatrends, Inc. v02.61の場合)

- ④ 「Wake Up Event Setup」 選択後に表示される以下の項目を[Enabled] に変更します。
  - · Resume By PCI Device
  - Resume By PCI-E Device

| Wake Up Event Setup                                                |                         |           |  |
|--------------------------------------------------------------------|-------------------------|-----------|--|
| Wake Up Event By<br>Posumo From S3 By USB Dewice                   | [BIOS]                  | Help Item |  |
| Resume From S3 By PS/2 Keyboard<br>Resume From S3 By PS/2 Keyboard | (Disabled)              | Options   |  |
| Resume By PCI Device (PME#)                                        | Enabled]                | BIOS      |  |
| Resume By PCI-E Device<br>Resume By RTC Alarm                      | [Enabled]<br>[Disabled] | OS        |  |

BIOS 設定画面(American Megatrends, Inc. v02.61の場合)

![](_page_11_Picture_8.jpeg)

マザーボード製造元によって設定項目が異なる場合があります。 上記内容に該当しない場合は、次のページの項目を確認して変更をします。

| WOL 関連設定を含むメニュー                  | WOL 関連設定項目の名称                            |
|----------------------------------|------------------------------------------|
| [Power Management Setup]         | [WOL]                                    |
| [Power(電源)] — [APM onfiguration] | [Wake On LAN $\sim$ ]                    |
| [Advanced(詳細)] — [APM]           | [Remote Wakeup]                          |
| [APM Configuration]              | [PME Event Wake Up]                      |
| [Power Management Event]         | [Power On by PCI Device(PCI による電源 ON)]   |
| [PM Wake Up Event]               | [Power On by PCIE Device(PCIE による電源 ON)] |
|                                  | [PCIPME Power On Control]                |

![](_page_12_Picture_2.jpeg)

WOL 機能を有効にするためには、上記の項目を [Enabled] あるいは [有効] に 設定します。

詳しい内容につきましてはマザーボードの製造元及び PC のメーカーにお問い合わ せください。

# RemoteView

Help Desk

1 次連絡先

このマニュアルの中でご不明な点や、上記のサイトに収録されていない 質問については、ご購入先までご連絡ください。

2 次緊急連絡先 - RSUPPORT 株式会社 営業時間:平日 10:00~17:00(土日祝日除く) テクニカルサポート:03-6273-3872 お問い合わせ: support.jp@rsupport.com

![](_page_13_Picture_5.jpeg)

Copyright © 2001~2018 RSUPPORT Co., Ltd. ALL RIGHTS RESERVED. www.rsupport.com